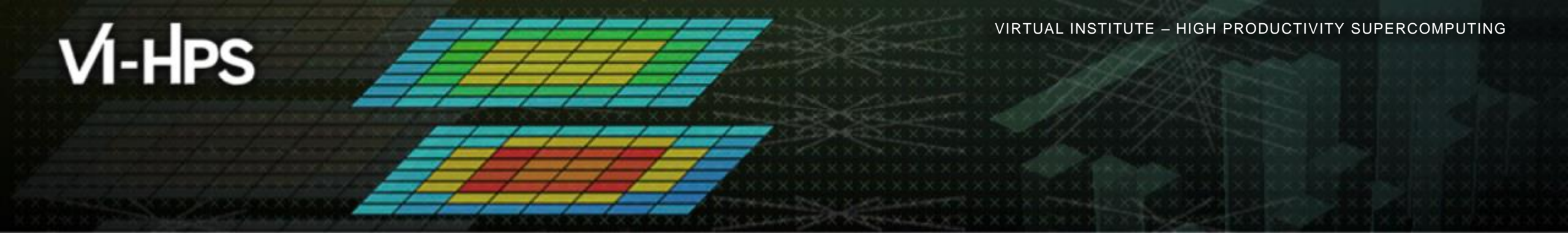

## Automatic trace analysis with the Scalasca Trace Tools

Brian Wylie Jülich Supercomputing Centre

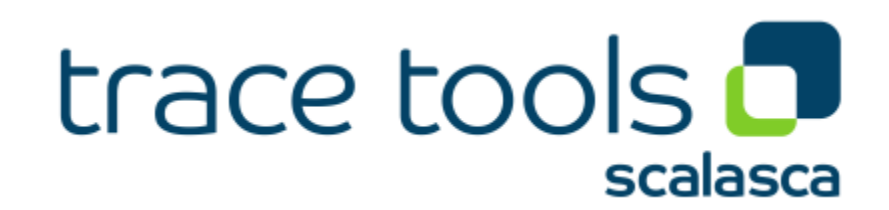

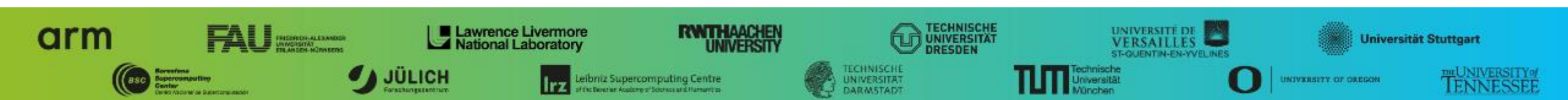

## **Automatic trace analysis**

### Idea

- Automatic search for patterns of inefficient behaviour
- Classification of behaviour & quantification of significance
- Identification of delays as root causes of inefficiencies

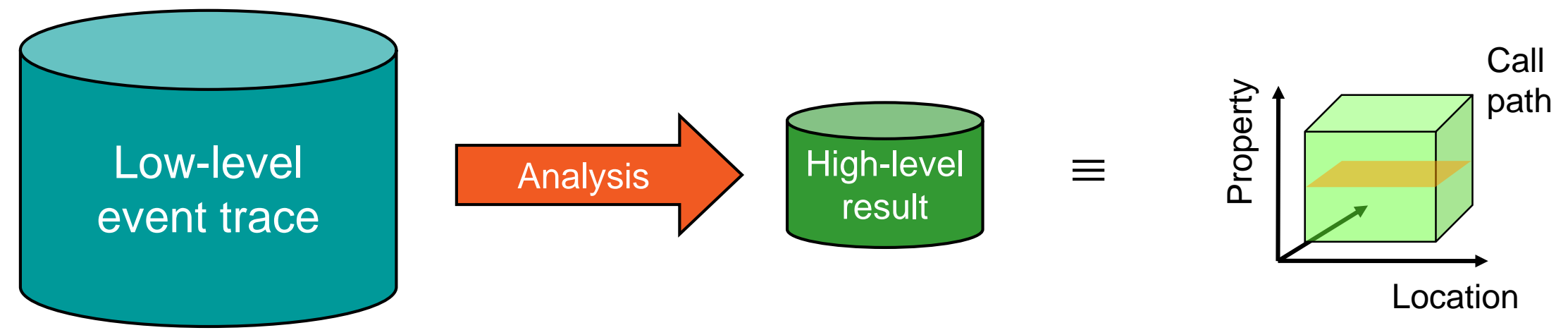

- Guaranteed to cover the entire event trace
- Quicker than manual/visual trace analysis
- Parallel replay analysis exploits available memory & processors to deliver scalability

## Scalasca Trace Tools: Objective

- Development of a scalable trace-based performance analysis toolset
  - for the most popular parallel programming paradigms
  - Current focus: MPI, OpenMP, and POSIX threads
- Specifically targeting large-scale parallel applications
  - Such as those running on IBM Blue Gene or Cray systems with one million or more processes/threads
- Latest release:
  - Scalasca v2.5 coordinated with Score-P v5.0 (March 2019) also works with Score-P v6.0

## Scalasca Trace Tools features

- Open source, 3-clause BSD license
- Fairly portable
  - IBM Blue Gene, Cray XT/XE/XK/XC, SGI Altix, Fujitsu FX10/100 & K computer, Linux clusters (x86, Power, ARM), Intel Xeon Phi, ...
- Uses Score-P instrumenter & measurement libraries
  - Scalasca v2 core package focuses on trace-based analyses
  - Supports common data formats
    - Reads event traces in OTF2 format
    - Writes analysis reports in CUBE4 format
- Current limitations:
  - Unable to handle traces
    - With MPI thread level exceeding MPI\_THREAD\_FUNNELED
    - Containing CUDA or SHMEM events, or OpenMP nested parallelism
  - PAPI/rusage metrics for trace events are ignored

# VI-HPS

VIRTUAL INSTITUTE – HIGH PRODUCTIVITY SUPERCOMPUTING

## Scalasca workflow

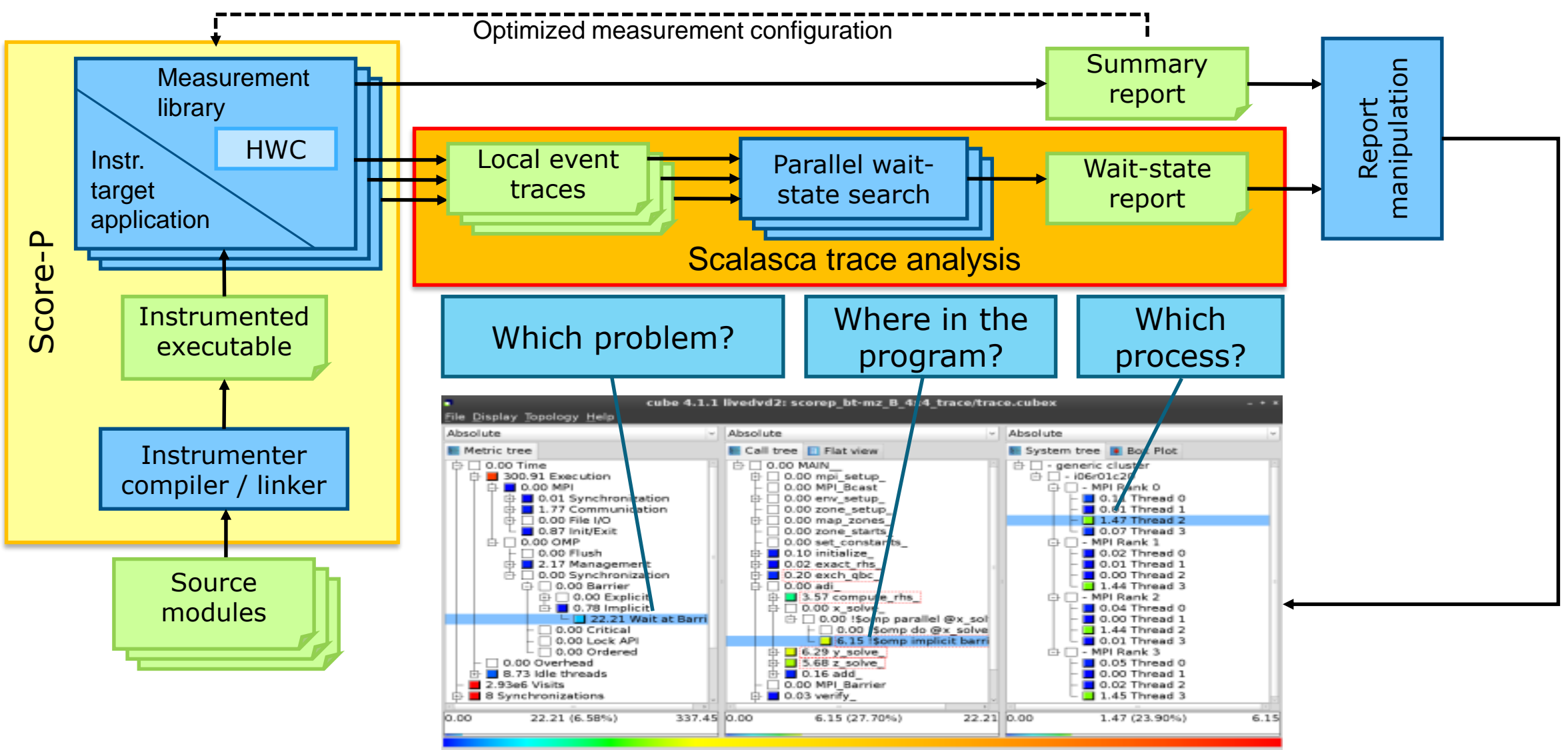

## Example: "Late Sender" wait state

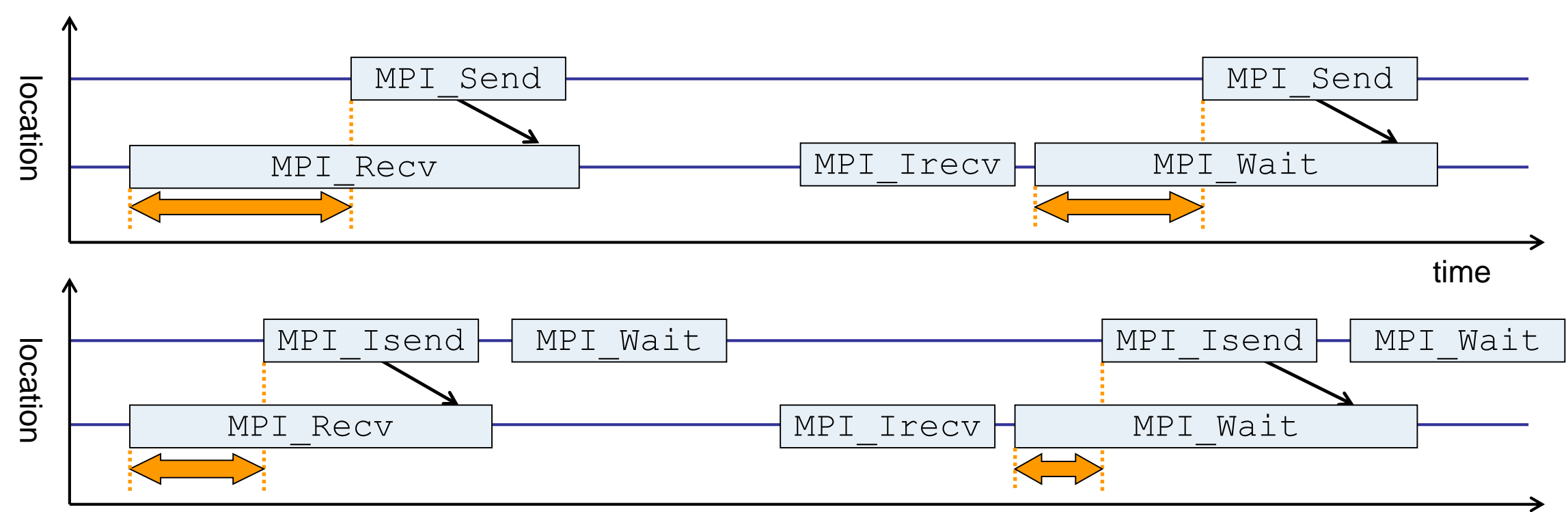

time

- Waiting time caused by a blocking receive operation posted earlier than the corresponding send
- Applies to blocking as well as non-blocking communication

## **Example: Critical path**

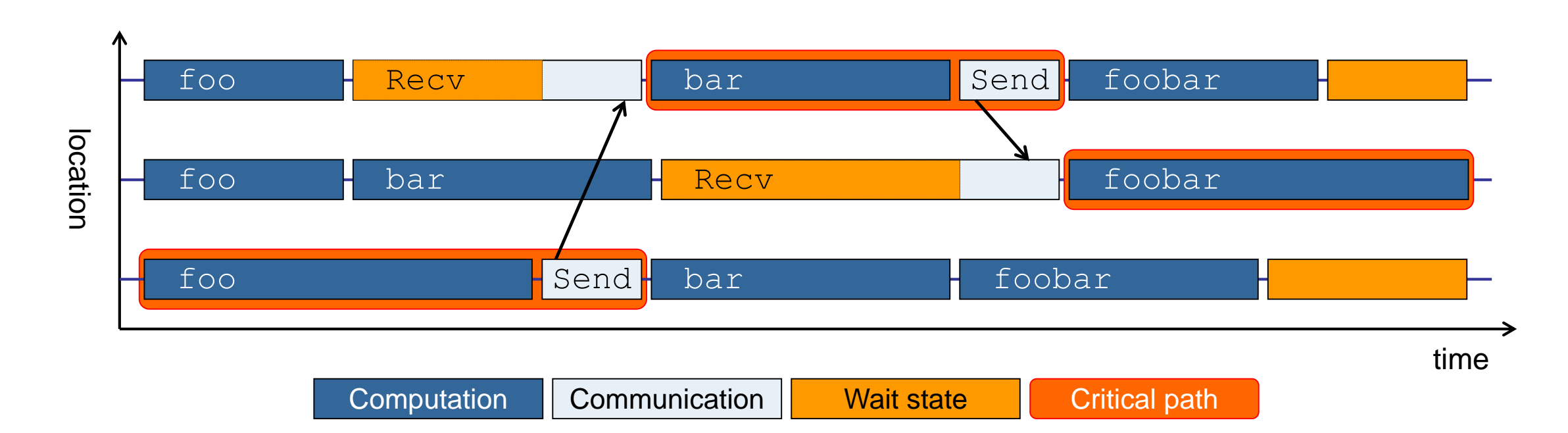

- Shows call paths and processes/threads that are responsible for the program's wall-clock runtime
- Identifies good optimization candidates and parallelization bottlenecks

## **Example: Root-cause analysis**

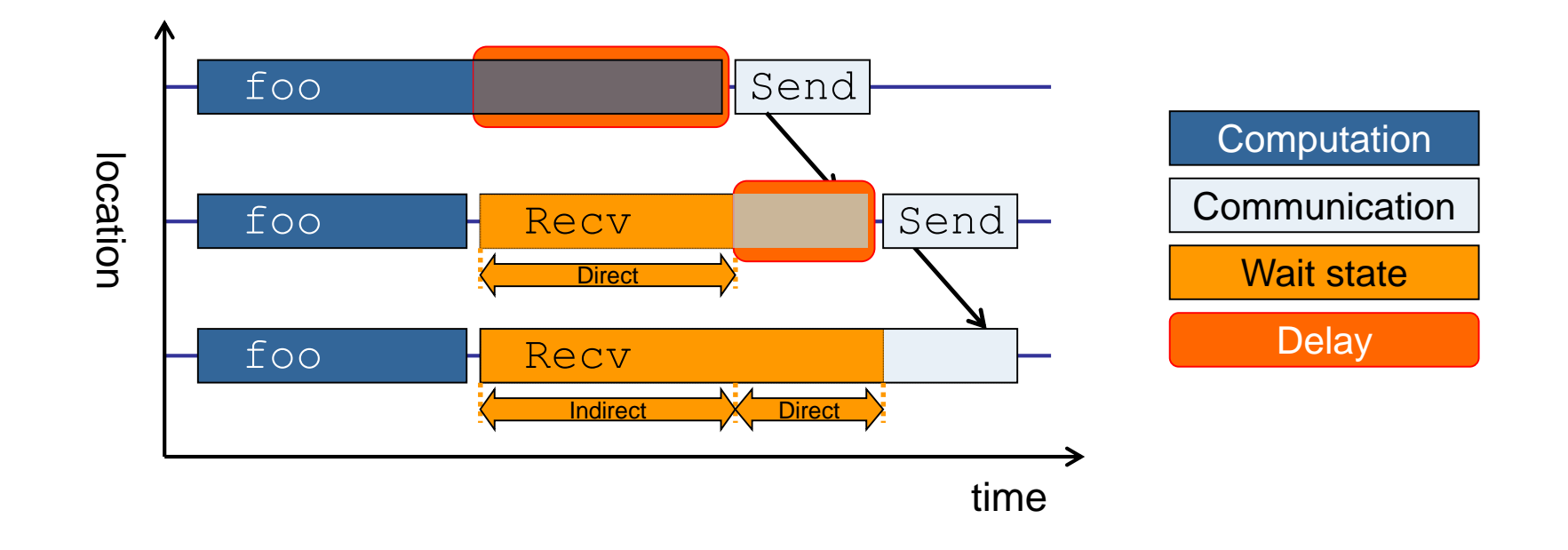

- Classifies wait states into direct and indirect (i.e., caused by other wait states)
- Identifies delays (excess computation/communication) as root causes of wait states
- Attributes wait states as *delay costs*

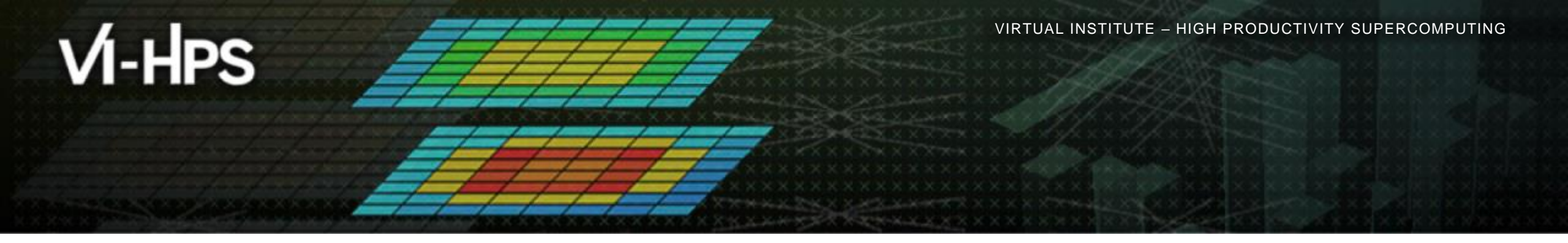

## Hands-on: NPB-MZ-MPI / BT

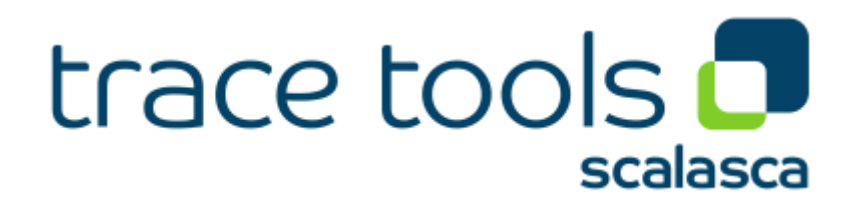

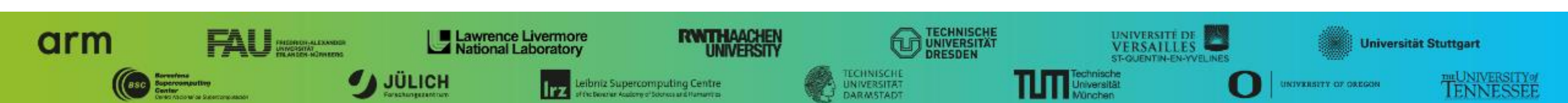

## **Performance analysis steps**

- 0.0 Reference preparation for validation
- 1.0 Program instrumentation
- 1.1 Summary measurement collection
- 1.2 Summary analysis report examination
- 2.0 Summary experiment scoring
- 2.1 Summary measurement collection with filtering
- 2.2 Filtered summary analysis report examination
- 3.0 Event trace collection
- 3.1 Event trace examination & analysis

## Scalasca command – One command for (almost) everything

```
<sup>9</sup> scalasca
Scalasca 2.5
Toolset for scalable performance analysis of large-scale parallel applications
usage: scalasca [OPTION]... ACTION <argument>...
    1. prepare application objects and executable for measurement:
       scalasca -instrument <compile-or-link-command> # skin (using scorep)
    2. run application under control of measurement system:
       scalasca -analyze <application-launch-command> # scan
    3. interactively explore measurement analysis report:
       scalasca -examine <experiment-archive/report> # square
Options:
  -c, --show-config
                         show configuration summary and exit
  -h, --help
                         show this help and exit
                         show actions without taking them
   -n, --dry-run
       --quickref
                         show quick reference quide and exit
       --remap-specfile show path to remapper specification file and exit
   -v, --verbose
                         enable verbose commentary
                         show version information and exit
   -V, --version
```

• The `scalasca -instrument' command is deprecated and only provided for backwards compatibility with Scalasca 1.x., recommended: use Score-P instrumenter directly

## Scalasca convenience command: scan / scalasca -analyze

| % <b>scan</b><br>Scalasca 2.5: measurement collection & analysis nexus |  |
|------------------------------------------------------------------------|--|
| usage: scan {options} [launchcmd [launchargs]] target [targetargs]     |  |
| where {options} may include:                                           |  |
| -h Help : show this brief usage message and exit.                      |  |
| -v Verbose : increase verbosity.                                       |  |
| -n Preview : show command(s) to be launched but don't execute.         |  |
| -q Quiescent : execution with neither summarization nor tracing.       |  |
| -s Summary : enable runtime summarization. [Default]                   |  |
| -t Tracing : enable trace collection and analysis.                     |  |
| -a Analyze : skip measurement to (re-)analyze an existing trace.       |  |
| -e exptdir : Experiment archive to generate and/or analyze.            |  |
| (overrides default experiment archive title)                           |  |
| -f filtfile : File specifying measurement filter.                      |  |
| -l lockfile : File that blocks start of measurement.                   |  |
| -R #runs : Specify the number of measurement runs per config.          |  |
| -M cfgfile : Specify a config file for a multi-run measurement.        |  |

Scalasca measurement collection & analysis nexus

### Scalasca convenience command: square / scalasca -examine

```
<sup>9</sup>/<sub>8</sub> square
Scalasca 2.5: analysis report explorer
usage: square [OPTIONS] < experiment archive | cube file>
   -c <none | quick | full> : Level of sanity checks for newly created reports
                             : Force remapping of already existing reports
   -F
   -f filtfile
                             : Use specified filter file when doing scoring (-s)
                             : Skip display and output textual score report
   -5
                             : Enable verbose mode
   -77
                             : Do not include idle thread metric
   -n
                             : Aggregation method for summarization results of
   -S <mean | merge>
                               each configuration (default: merge)
   -T <mean | merge>
                              : Aggregation method for trace analysis results of
                               each configuration (default: merge)
                              : Post-process every step of a multi-run experiment
   -A
```

Scalasca analysis report explorer (Cube)

## Automatic measurement configuration

- scan configures Score-P measurement by automatically setting some environment variables and exporting them
  - E.g., experiment title, profiling/tracing mode, filter file, ...
  - Precedence order:
    - Command-line arguments
    - Environment variables already set
    - Automatically determined values
- Also, scan includes consistency checks and prevents corrupting existing experiment directories
- For tracing experiments, after trace collection completes then automatic parallel trace analysis is initiated
  - Uses identical launch configuration to that used for measurement (i.e., the same allocated compute resources)

## **Recap: Local installation (Archer)**

Select appropriate PrgEnv (cray, gnu, or intel: gnu recommended/assumed)

- % module switch PrgEnv-cray PrgEnv-gnu
- Latest/recent versions of VI-HPS tools not yet installed system-wide
  - Add extra module path
  - Required for each shell session

```
% module use /home/y07/y07/scalasca/modules
% module load scalasca # implicitly loads scorep and cube
```

Change to directory containing NPB3.3-MZ-MPI sources

Existing instrumented executable in bin.scorep/ directory can be reused

% cd \$WORK/NPB3.3-MZ-MPI

### **BT-MZ** summary measurement collection...

% cd bin.scorep % cp ../jobscript/archer/scalasca.pbs . % cat scalasca.pbs # Score-P measurement configuration export SCOREP\_FILTERING\_FILE=../config/scorep.filt #export SCOREP\_METRIC\_PAPI=PAPI\_TOT\_INS,PAPI\_TOT\_CYC #export SCOREP\_METRIC\_RUSAGE=ru\_stime #export SCOREP\_METRIC\_RUSAGE\_PER\_PROCESS=ru\_maxrss #export SCOREP\_METRIC\_RUSAGE\_PER\_PROCESS=ru\_maxrss #export SCOREP\_TOTAL\_MEMORY=90M # Run the application using Scalasca nexus scalasca -analyze aprun -n \$NPROCS -d \$OMP\_NUM\_THREADS \$EXE  Change to directory with the Score-P instrumented executable and edit the job script

Hint:

scan = scalasca -analyze

Submit the job

% qsub scalasca.pbs

### **BT-MZ summary measurement**

```
S=C=A=N: Scalasca 2.5 runtime summarization
S=C=A=N: ./scorep_bt-mz_C_8x6_sum experiment archive
S=C=A=N: Thu Apr 11 13:25:35 2019: Collect start
aprun -n 8 -d 6 ./bt-mz_C.8
```

```
NAS Parallel Benchmarks (NPB3.3-MZ-MPI) -
BT-MZ MPI+OpenMP Benchmark
```

Number of zones: 16 x 16 Iterations: 200 dt: 0.000100 Number of active processes: 8

```
[... More application output ...]
```

S=C=A=N: Thu Apr 11 13:25:50 2019: Collect done (status=0) 15s S=C=A=N: ./scorep\_bt-mz\_C\_8x6\_sum complete.  Run the application using the Scalasca measurement collection & analysis nexus prefixed to launch command

```
    Creates experiment
directory:
scorep_bt-mz_C_8x6_sum
```

## **BT-MZ** summary analysis report examination

#### Score summary analysis report

% square -s scorep\_bt-mz\_C\_8x6\_sum
INFO: Post-processing runtime summarization result...
INFO: Score report written to ./scorep bt-mz C 8x6 sum/scorep.score

#### Post-processing and interactive exploration with Cube

% square scorep\_bt-mz\_C\_8x6\_sum INFO: Displaying ./scorep bt-mz C 8x6 sum/summary.cubex... Hint: Copy 'profile.cubex' to local system (laptop) using 'scp' to improve responsiveness of GUI

[GUI showing summary analysis report]

 The post-processing derives additional metrics and generates a structured metric hierarchy

## **Post-processed summary analysis report**

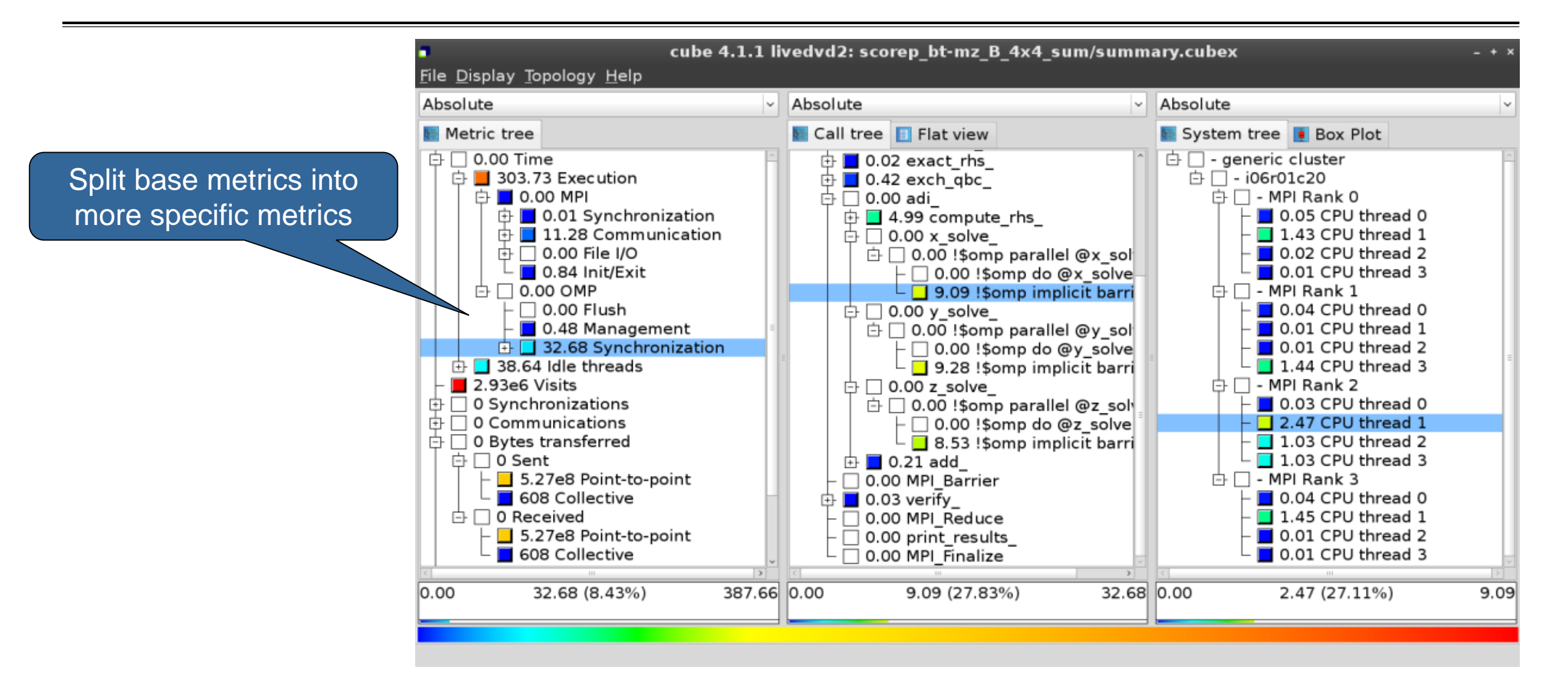

## **Performance analysis steps**

- 0.0 Reference preparation for validation
- 1.0 Program instrumentation
- 1.1 Summary measurement collection
- 1.2 Summary analysis report examination
- 2.0 Summary experiment scoring
- 2.1 Summary measurement collection with filtering
- 2.2 Filtered summary analysis report examination
- 3.0 Event trace collection
- 3.1 Event trace examination & analysis

### **BT-MZ trace measurement collection...**

% cd bin.scorep % cp ../jobscript/archer/scalasca.pbs . % vim scalasca.pbs # Score-P measurement configuration export SCOREP\_FILTERING\_FILE=../config/scorep.filt #export SCOREP\_METRIC\_PAPI=PAPI\_TOT\_INS,PAPI\_TOT\_CYC #export SCOREP\_METRIC\_RUSAGE=ru\_stime #export SCOREP\_METRIC\_RUSAGE=ru\_stime #export SCOREP\_METRIC\_RUSAGE\_PER\_PROCESS=ru\_maxrss export SCOREP\_TOTAL\_MEMORY=90M

# Run the application using Scalasca nexus
scalasca -analyze -t aprun -n \$NPROCS -d \$OMP\_NUM\_THREADS \$EXE

% qsub scalasca.pbs

 Change to directory with the Score-P instrumented executable and edit the job script

 Add "-t" to the scalasca -analyze command

Submit the job

## **BT-MZ trace measurement ... collection**

```
S=C=A=N: Scalasca 2.5 trace collection and analysis
S=C=A=N: Thu Apr 11 13:35:31 2019: Collect start
aprun -n 8 -d 6 ./bt-mz_C.8
NAS Parallel Benchmarks (NPB3.3-MZ-MPI) - BT-MZ MPI+OpenMP \
>Benchmark
Number of zones: 16 x 16
Iterations: 200 dt: 0.000100
Number of active processes: 8
[... More application output ...]
S=C=A=N: Thu Apr 11 13:35:48 2019: Collect done (status=0) 17s
```

 Starts measurement with collection of trace files ...

### **BT-MZ** trace measurement ... analysis

```
S=C=A=N: Thu Apr 11 13:35:48 2019: Analyze start
aprun -n 8 -d 6 scout.hyb --time-correct \
        ./scorep bt-mz C 8x6 trace/traces.otf2
> 
         (Scalasca 2.5)
SCOUT
Analyzing experiment archive ./scorep bt-mz C 8x6 trace/traces.otf2
Opening experiment archive ... done (0.022s).
Reading definition data<br/>Reading event trace data... done (0.0228).Preprocessing... done (0.0058).Timestamp correction<br/>Analyzing trace data... done (1.621s).Writing analysis report... done (26.146s).
                                       : 519.883MB
Max. memory usage
            # passes : 1
# violated : 0
Total processing time : 31.604s
S=C=A=N: Thu Apr 11 13:36:26 2019: Analyze done (status=0) 38s
```

 Continues with automatic (parallel) analysis of trace files

## **BT-MZ trace analysis report exploration**

 Produces trace analysis report in the experiment directory containing trace-based wait-state metrics

% square scorep\_bt-mz\_C\_8x6\_trace INFO: Post-processing runtime summarization result... INFO: Post-processing trace analysis report... INFO: Displaying ./scorep\_bt-mz\_C\_8x6\_trace/trace.cubex...

[GUI showing trace analysis report]

#### Hint:

Run 'square -s' first and then copy 'trace.cubex' to local system (laptop) using 'scp' to improve responsiveness of GUI

## **Post-processed trace analysis report**

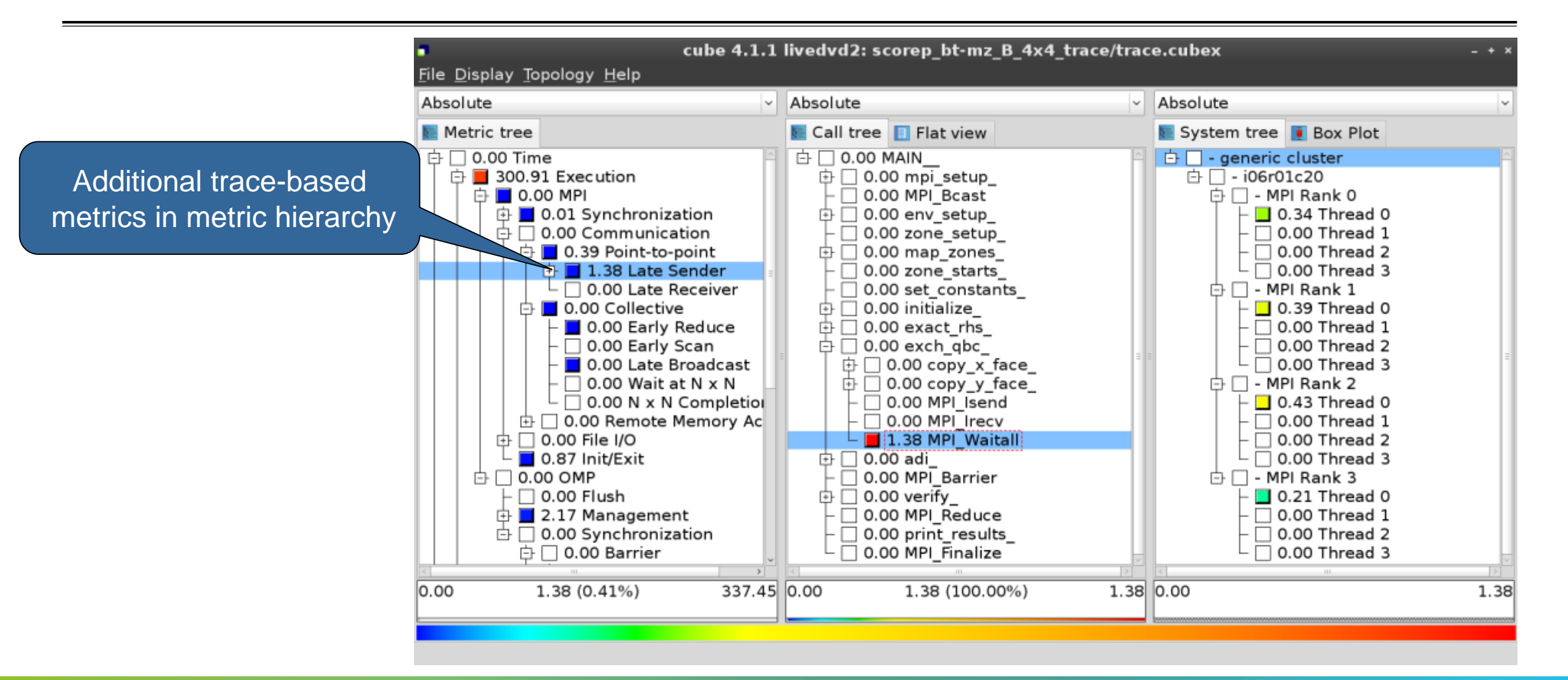

## **Online metric description**

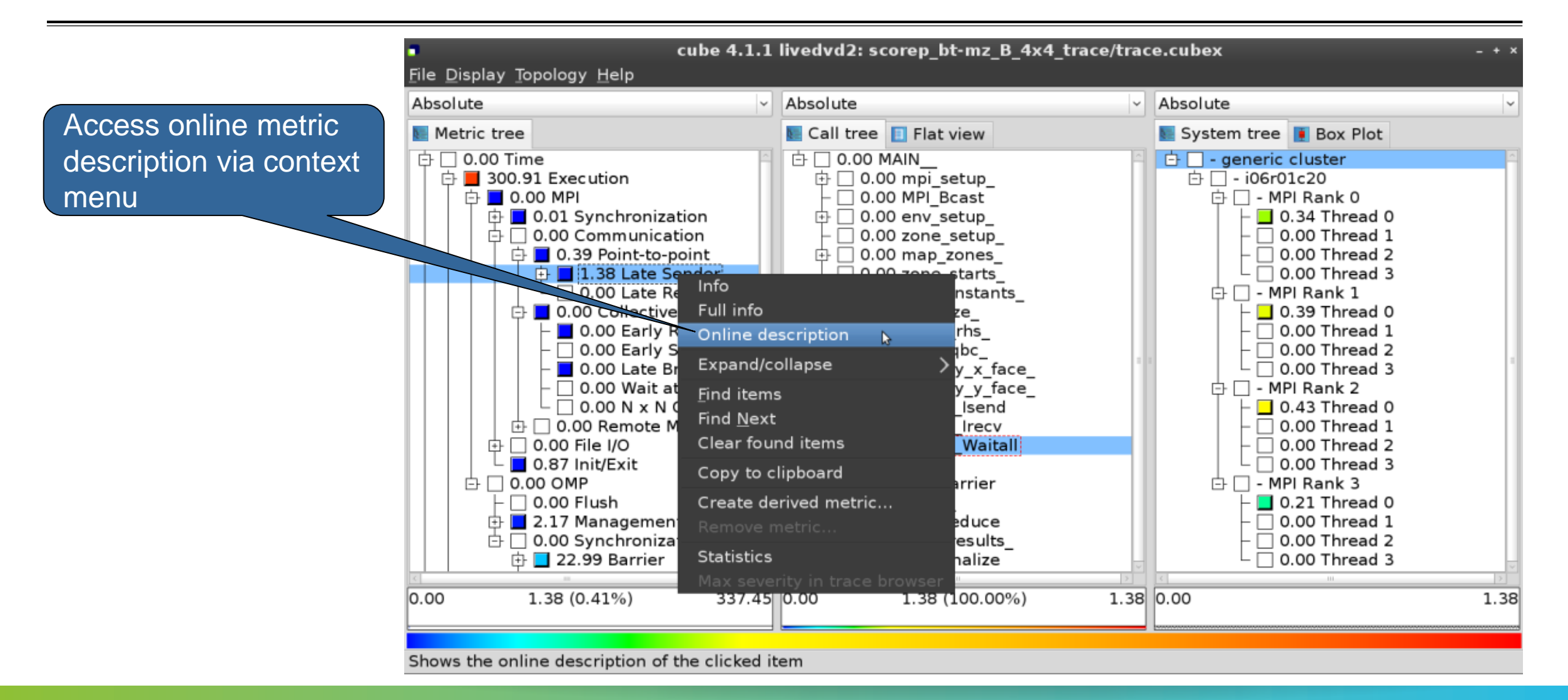

## **Online metric description**

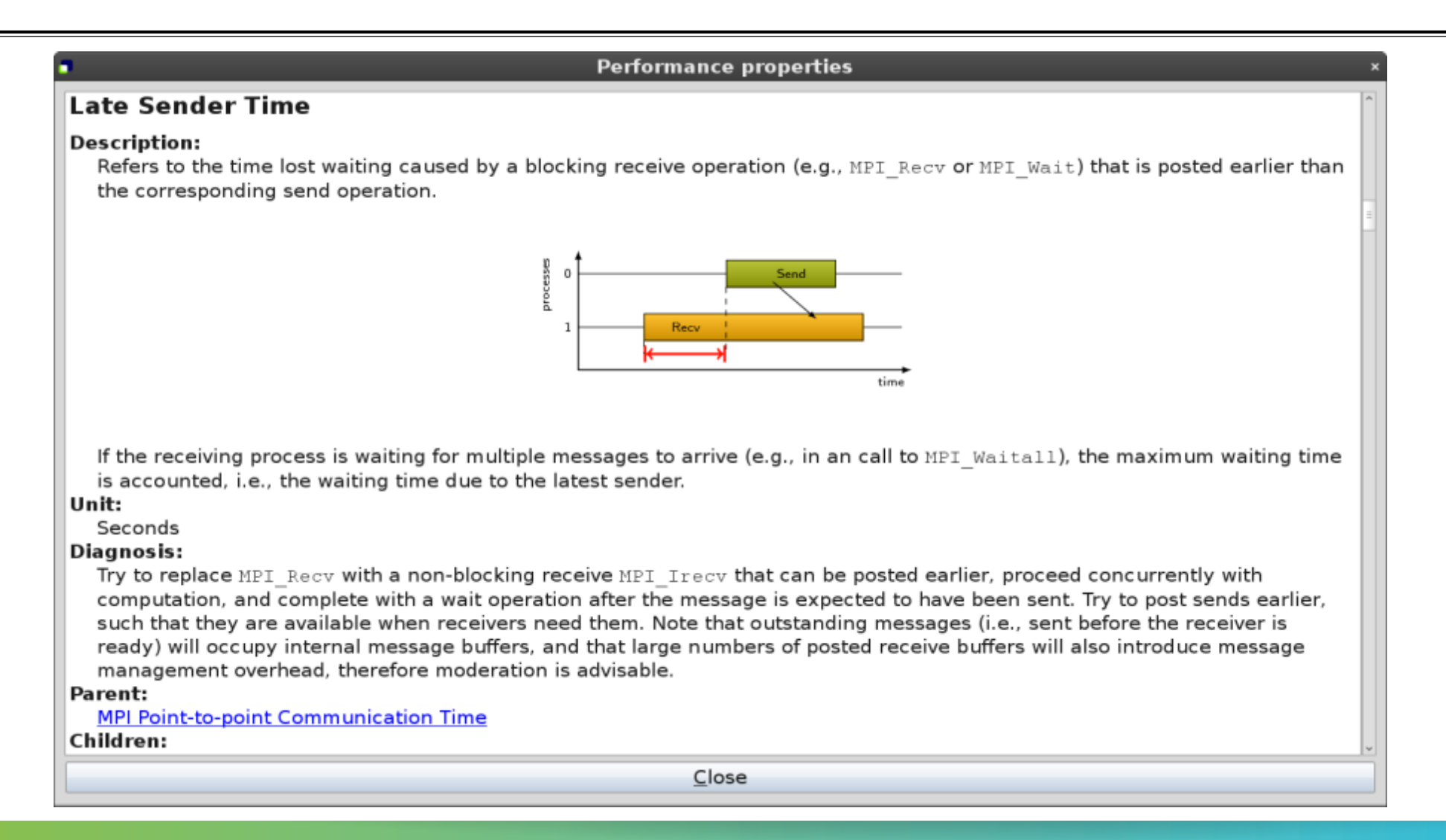

## **Critical-path analysis**

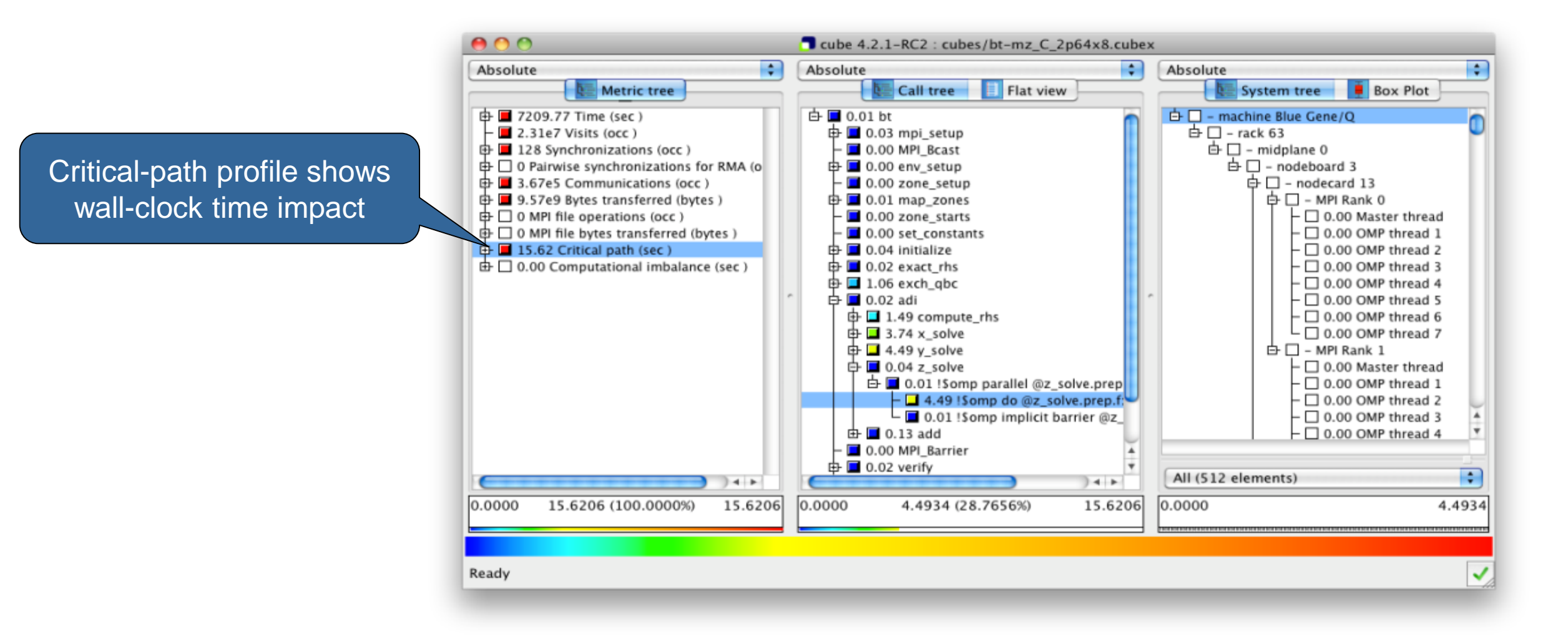

## **Critical-path analysis**

Critical-path imbalance highlights inefficient parallelism

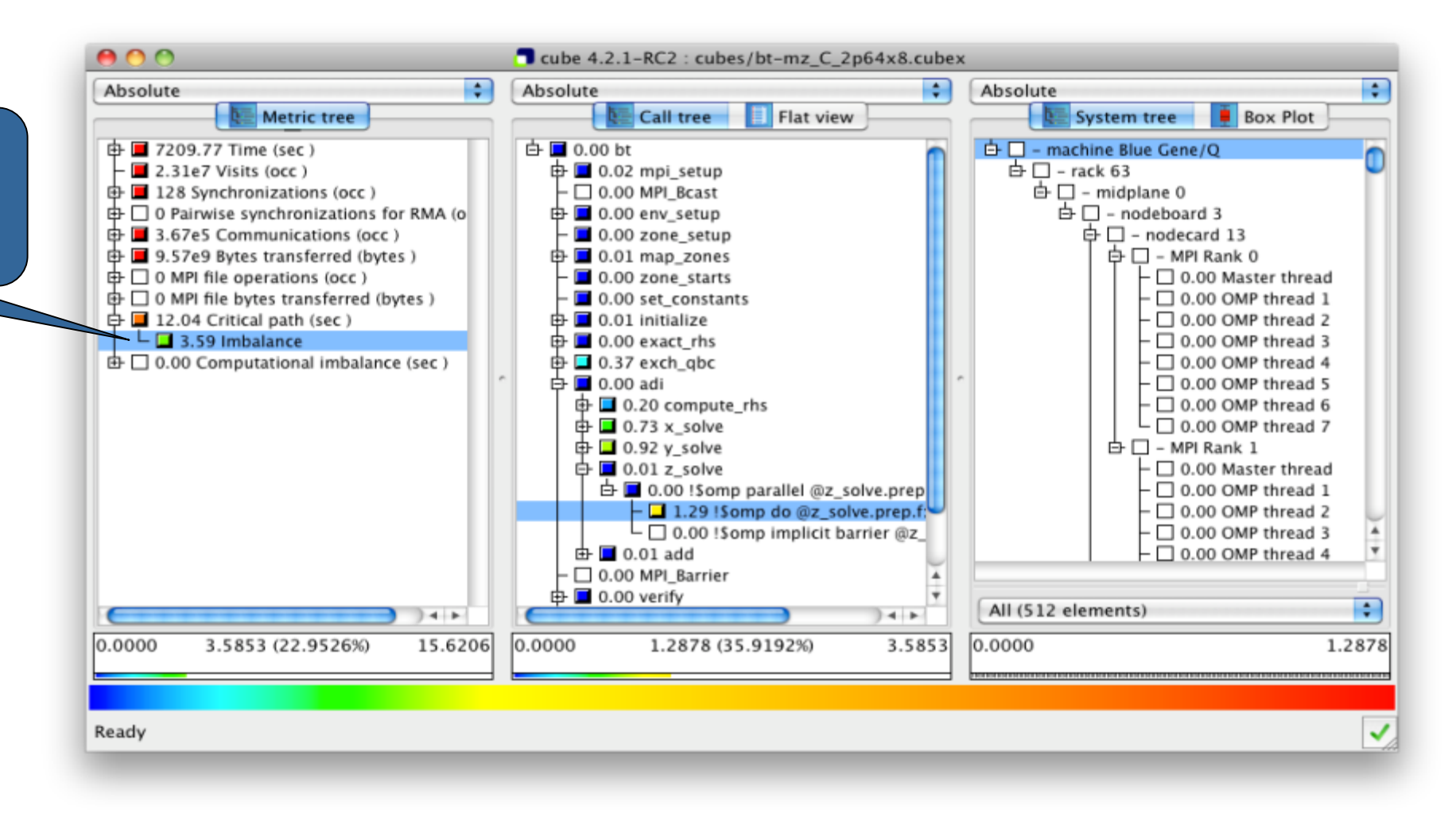

## **Pattern instance statistics**

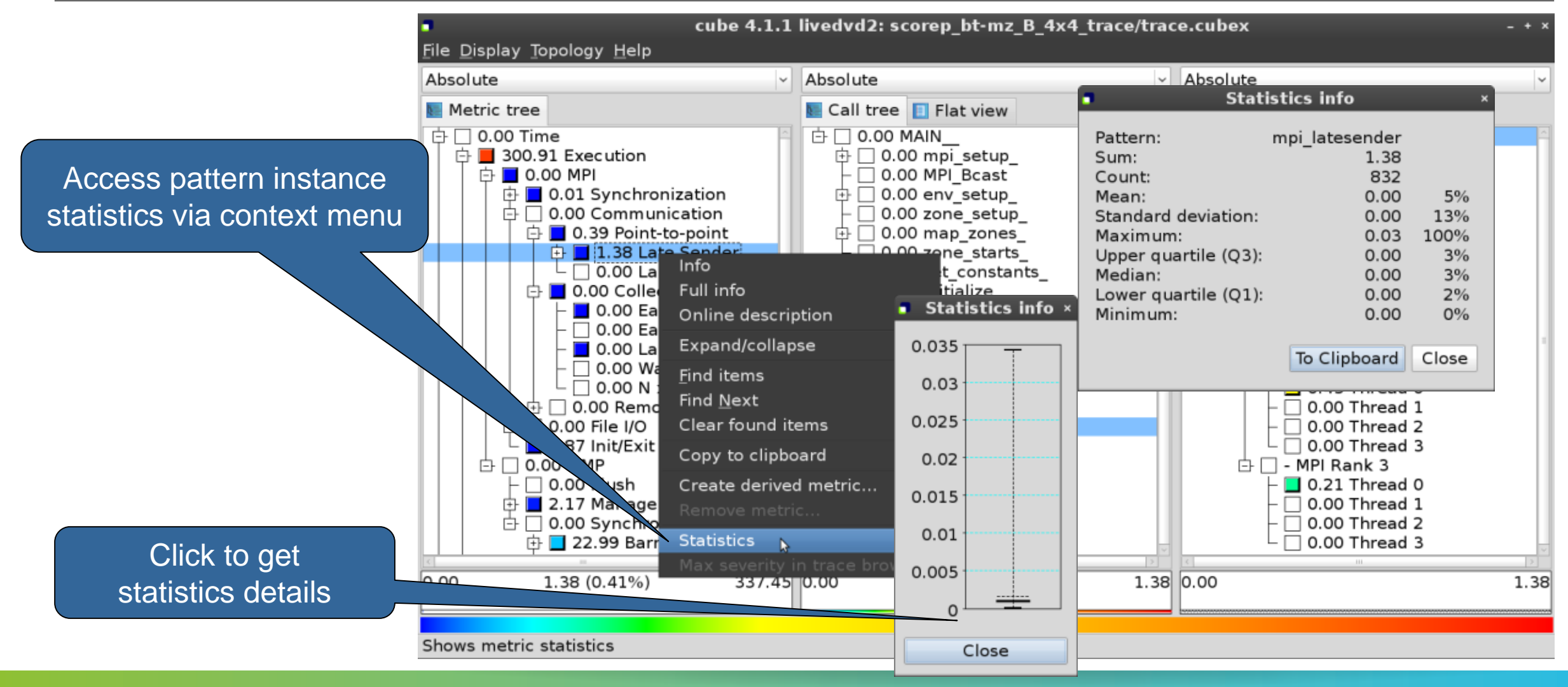

### **Connect to Vampir trace browser**

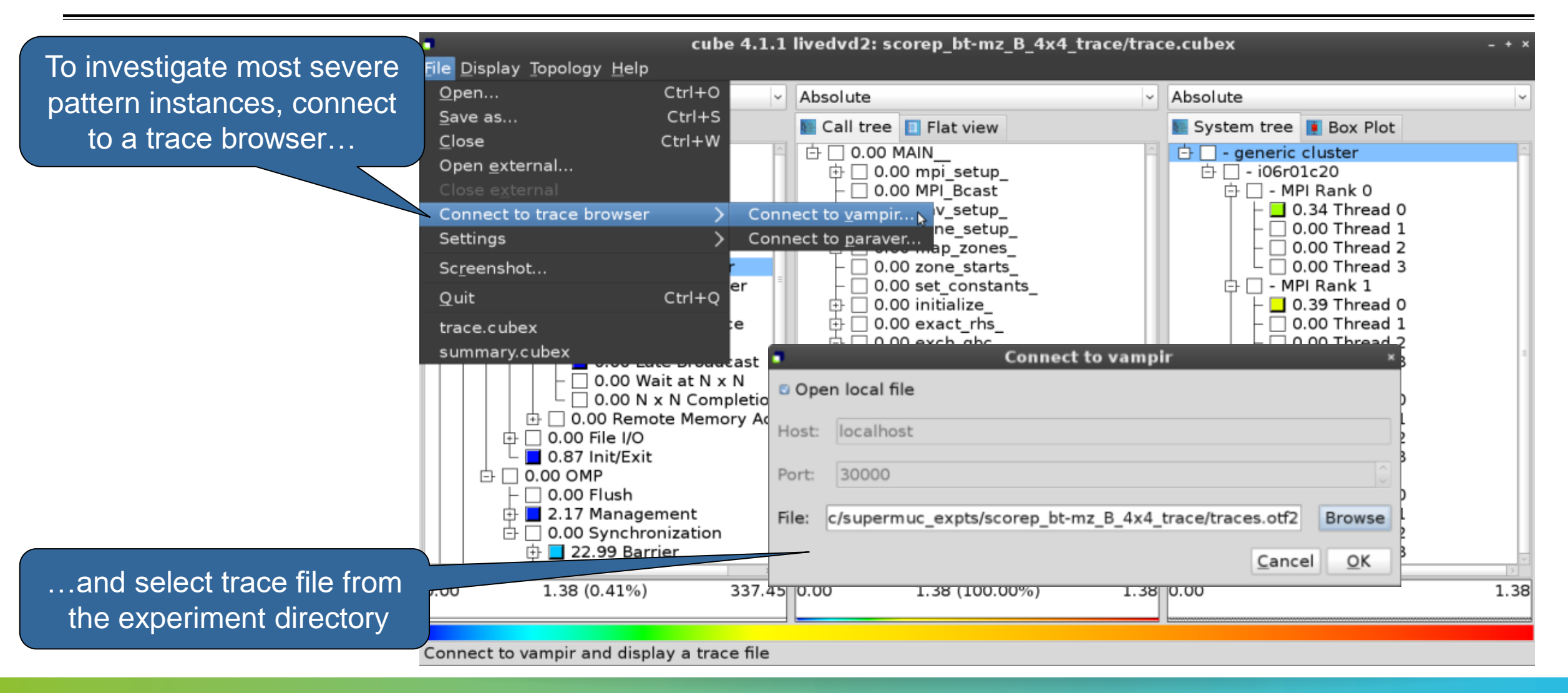

## Show most severe pattern instances

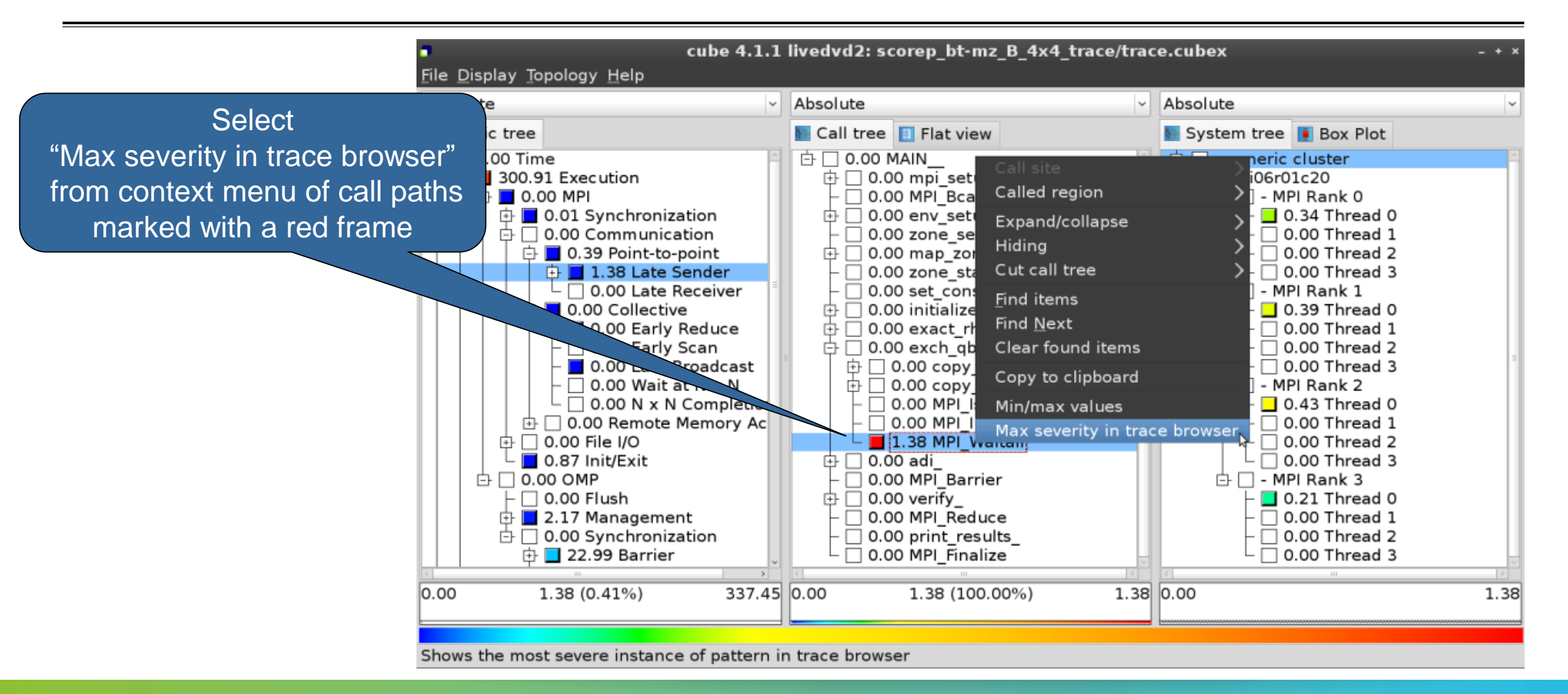

## Investigate most severe instance in Vampir

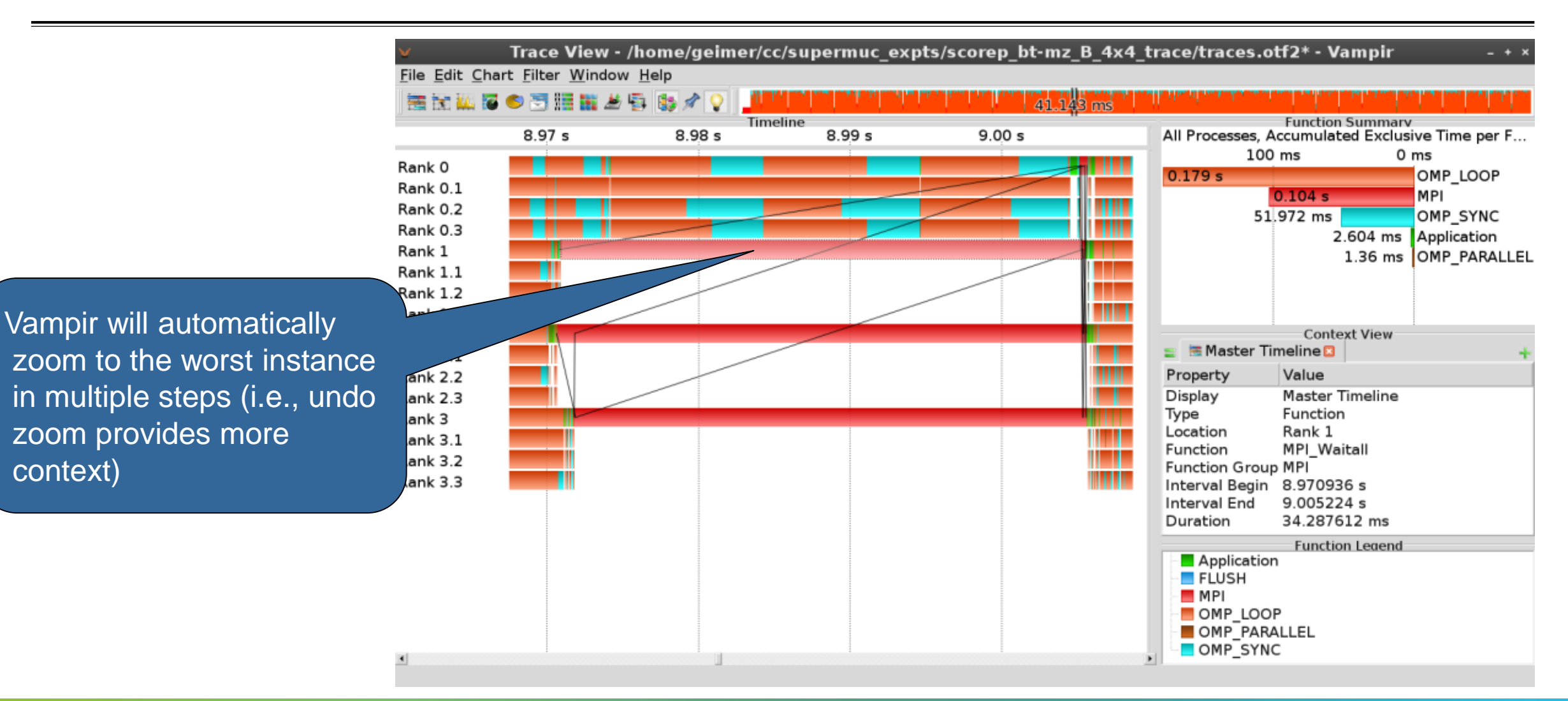

## **Scalasca Trace Tools: Further information**

- Collection of trace-based performance tools
  - Specifically designed for large-scale systems
  - Features an automatic trace analyzer providing wait-state, critical-path, and delay analysis
  - Supports MPI, OpenMP, POSIX threads, and hybrid MPI+OpenMP/Pthreads
- Available under 3-clause BSD open-source license
- Documentation & sources:
  - http://www.scalasca.org
- Contact:
  - mailto: scalasca@fz-juelich.de

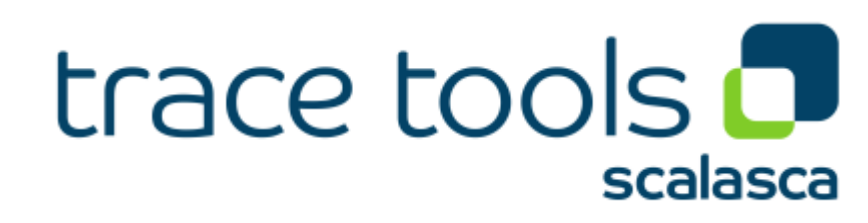